### 1 - Introdução Tabela S-2230 – Afastamento Temporário

**RESUMO**: Com base no Decreto nº 8373/2014 que instituiu o **Sistema de Escrituração Digital das Obrigações Fiscais, Previdenciárias e Trabalhistas (eSocial),** assim como as exigências constantes nas documentações técnicas, o presente trabalho tem por objetivo principal demonstrar a correta parametrização nas rotinas da tabela S2230 – Afastamento Temporário.

É uma abordagem objetiva que visa incentivar e proporcionar suporte nas rotinas diárias do Departamento Pessoal/Recursos Humanos.

O trabalho está dividido em 10 (dez) tópicos:

- 1 Introdução Tabela S-2230 Afastamento Temporário
- 2 Apresentação Tabela S-2230 Afastamento Temporário
- 3 Procedimento nos "Parâmetros Interno"
- 4 Parametrização das Ocorrências
- 5 Cadastro Código do Profissional da Saúde
- 6 Condição de Afastamento
- 7 Rotinas nos lançamentos de atestados médicos
- 8 Cadastro de Afastamento módulo FLP
- 9 Prazo de Envio
- 10 Afastamento por Férias

#### 2 – Apresentação Tabela S-2230 – Afastamento Temporário

Evento utilizado para informar os afastamentos temporários dos empregados ao trabalho, por qualquer motivo de afastamento (*vide tabela 18 do layout vigente*), bem como eventuais alterações e prorrogações.

Os afastamentos poderão ser informados das seguintes rotinas: Frequência, Ficha Médica, Ficha de Conduta, desde que as ocorrências utilizadas estejam devidamente parametrizadas, conforme informaremos a seguir. Também através da Folha de Pagamento no menu Afastamento, porém este normalmente é utilizado para registrar os afastamentos superiores há 15 dias, onde o funcionário ficará como "afastado" no cadastro.

- Atestados de horas não devem ser enviados ao eSocial, sendo necessário neste caso utilizar uma ocorrência que não esteja a parametrizada para envio.

Devem ser informados ao eSocial:

• Atestados de 1 dia: somente casos de Acidente/Doença relacionada ao Trabalho, com CID, CRM e quantidade de dias Obrigatório

- Atestados acima de 3 dias: demais casos, com CRM e Quantidade de dias obrigatório
- Suspensão: para as categorias [10x,xxx,xxx]

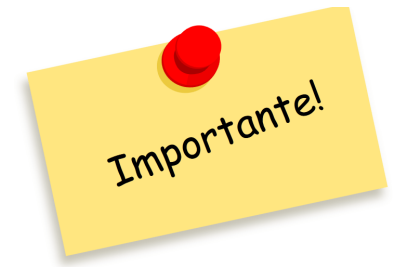

**OBSERVAÇÕES IMPORTANTES:** 

Direções conectadas **ao futuro** 

- Os empregados que estiverem afastados por qualquer motivo não poderão ter nenhum tipo de movimentação enviada ao eSocial, sendo aceito somente o óbito.
- Escolher uma rotina padrão para lançamento de atestado, para não gerar em vários lugares diferentes.
- PRÉ-REQUESITO: VALE LEMBRAR QUE ESTE EVENTO SOMENTE SERÁ ENVIADO SE O EVENTO S2200 ESTIVER CONSTANDO NA BASE DO ESOCIAL COM STATUS SUCESSO.
- Não é possível registrar o início de afastamento em data futura, exceto se o motivo de afastamento for férias, cuja data de início ou fim não ultrapasse 60 dias do envio do evento.
- Em relação ao término do afastamento, poderá ser registrado o retorno em data futura não superior a 15 dias da data do início.

Base: Documentação Técnica E-Social - Manual https://portal.esocial.gov.br/manuais/mos-2-5-01.pdf

## SLAXIO

Direções conectadas **ao futuro** 

### 3 – Procedimento "Parâmetro Interno"

Com Base no *"Artigo 75, § 4º e 5º do Decreto 3.048/99", existe nos parâmetros internos uma nova descrição quando ocorre o cadastramento do CID no sistema.* 

#### "e.social № de dias para identificação de atestados do mesmo grupo de CID dentro do período de 60 dias".

<u>ATENÇÃO</u>: O cadastro do CID no sistema deverá ser de acordo com a divulgação oficial pelo órgão responsável (OMS – Organização Mundial da Saúde) é de extrema importância realizar a conferência desses códigos para não

ocorrer críticas nos registros enviados ao eSocial.

(https://www1.sped.fazenda.gov.br/login/sped/appmanutencaotabelas)

| P FLP -         | Cadastro de Parâmetros                                                                                            |                                  | ×         |
|-----------------|----------------------------------------------------------------------------------------------------|----------------------------------|-----------|
| 🔒 <u>S</u> aída | Duplica Parâmetros                                                                                                |                                  |           |
| Empresa         | I                                                                                                    | "CTRL + L" para localiza         | os campos |
| 001 JALC        | TO TRANSPORTES LTDA                                                                                               |                                  | -         |
| <u>C</u> ódigos | Oficiais   <u>O</u> utros <u>P</u> arâmetros Internos                                                             |                                  | 1         |
|                 | Funções para buscar médias dos últimos 12 meses<br>(Tp apuração 11) Ex.: 1,10,100 (separados por vírgula)         | ,                                | ^         |
|                 | Trabalhar com histórico de aposentadoria                                                                          | Não 🔹                            |           |
|                 | Bloquear afastamento para coloborador em férias                                                                   | Não 🗸                            |           |
|                 | Categoria de Trabalhadores Cooperados<br>Ex.: 731,732,733,734 (separados por vírgula)                             |                                  |           |
|                 | Verificar feriado no DSR                                                                                          | Sim 🗨                            |           |
|                 | Validar apelido no cadastro de Funcionários                                                                       | Não 💽                            |           |
|                 | Obrigatório informar categoria no cadastro de Pró-Labores / Aut.                                                  | Não 💽                            |           |
|                 | Informar tipo de colaborador para filtro. E<br>A=Autônomo, P=Pró-Labore, E=Estagiário, S=Prest.Serv, T=Terceiros, | x: A,P,E,S,T,O<br>, O=Esporádico |           |
|                 | Efetuar integração automática(Para férias e quitação)                                                             | Não 💌                            |           |
|                 | Validar total de horas diária da escala com a jornada diária                                                      | Não 🔹                            |           |
|                 | Digitação por código de procedimento da operadora                                                                 | Não 🗨                            |           |
|                 | Trazer total em horas para eventos centesimais                                                                    | Não 💽                            |           |
|                 | Grupos que não permitem pagamento de ticket<br>Ex: 1,2,3 (separados por vírgula)                                  |                                  |           |
|                 | Obrigatório informar Endereço, Número, Bairro e Município no Cadastr                                              | o de Pró-Labores/Aut. Não 💽      |           |
|                 | Bloqueio de data de admissão do funcionário/estagiário com data retro                                             | pativa Não 💽                     |           |
|                 | Bloqueio de data de admissão do funcionário/estagiário maior do que                                               | 30 dias Sim 💽                    |           |
|                 | eSocial - Nº dias para identificação de atestados de mesmo grupo de l                                             | CID 60                           | <b>v</b>  |
|                 | ✓ <u>G</u> ravar Cancelar 🥻 L                                                                                     | impar 💮 <u>E</u> xcluir          |           |

**Importante**: "A indicação da Classificação Internacional de Doenças (CID) em atestados médicos só pode ser feita pelo médico com autorização expressa do paciente, essa exigência, prevista na Resolução 1685/2002 do Conselho Federal de Medicina, que trata da emissão de atestados médicos."

## **DLaXIO**

Direções conectadas **ao futuro** 

### 4 - Parametrização das Ocorrências

A ocorrência de Atestado que será enviada ao eSocial, deverá ter o código interno da ocorrência "ATESTADO" e o "Código da Condição eSocial" selecionada na aba Configurações I e na aba Configurações II, deve estar marcada para deixar histórico na Ficha de Conduta, Digitação Histórico (FRQ) conforme segue:

#### **Exemplos:**

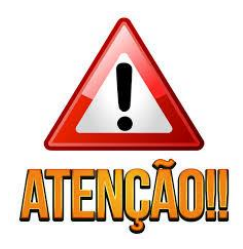

| FRQ - Cadastro de Ocorrência<br>Saída <u>D</u> uplica Ocorrência Origem/Destino                                                                                                    | × |
|----------------------------------------------------------------------------------------------------|---|
| Ocorrência         Descrição         Desc.Abrev.         Desc.Mapa           30A         ATESTADO         ATEST         AT                                                                                                    |   |
| A Descrição Completa Descritec.<br>A TESTADO   A                                                                                                    | 1 |
| Aeronauta         Detalhe         Autorização de Lisuários         Autorização de Grupo de usuários           Eventos Pagto / Desconto         Configurações I         Configurações I         Valores Adicionais                                                                                                    |   |
| Núm. Ocorrências       Intervalo de dias       Reincid. Corridas       Tempo de Refeição       Prestação de Contas         Acréscimo       Acréscimo por Código Fixo       00:00       Compensação de Horas Extras :         Código ocorrência interna       Peso       Compensação de Horas Extras :         ATESTADO <ul> <li>O.00</li> <li>O.00</li> <li>Compensar Jornada</li> <li>Compensar Horas</li> <li>Porcent. / Qtde :</li> <li>Período de leitura (em meses)</li> <li>na ficha de conduta:</li> <li>Image: Contrasting and the conduta:</li> <li>Compensar Interval de Conduta:</li> <li>Compensar Interval de Conduta:</li>       &lt;</ul> |   |
| Código de condição eSocial 3ACIDENTE-DOENÇA NÃO RELACIONADA AO TRABALHO Descrição Disciplinar                                                                                                    |   |
| 🖌 📴 Excluir 🎆 Excluir                                                                                                    |   |

Direções conectadas **ao futuro** 

praxio.com.br

| FRQ - Cadastro de Ocorrência<br>Saída <u>D</u> uplica Ocorrência Orige                                                                                                    | m/Destino                                                                                                    | ×                                                                                                    |
|----------------------------------------------------------------------------------------------------|----------------------------------------------------------------------------------------------------|----------------------------------------------------------------------------------------------------|
| Ocorrência Descrição<br>30_ ATESTADO<br>Descrição Completa<br>ATESTADO                                                                                                    |                                                                                                    | ATEST Desc.Mapa<br>ATEST AT<br>Desc.Rec.                                                                                                    |
| ,<br>Aeronauta <u>D</u> etalhe<br>Eventos <u>P</u> agto / Desconto                                                                                                    | Autorização de <u>U</u> suários<br><u>C</u> onfigurações I Co <u>n</u> figura                                                                                             | Autorização de <u>G</u> rupo de usuários<br>Ições II <u>V</u> alores Adicionais                                                                                                    |
| Calcular :<br>Horas normais<br>Horas extras<br>Adicional noturno<br>Tudo Normal<br>Horas Rodoviário                                                                        | Sistema de horas :<br>☐ Pedir Salário<br>Mostrar valores na digitação<br>☐ Rotina do tipo valor<br>☐ Acumulado / Liberação pagto<br>☐ Executar fórmulas                   | Acumulado :<br>Considerar absenteismo<br>Descontar DSR<br>Subtrair DSR da ocorrência<br>Descontar Ferjado<br>Descontar Folga Compens.<br>Considera entre Jonradas                                                      |
| Permitir :<br>☐ Digitação de horário<br>☑ Dutro movto de tipo diferente<br>☑ Dutro movto do mesmo tipo<br>☐ Digitação de Observações<br>☐ Obrigatório digitar observação   | Pedir na digitação :<br>✓ CID<br>← Executor<br>← Punição<br>← Origem da ocorrência<br>← Detalhe<br>✓ Convocação de comparecimento<br>✓ Solicitar cód. do profis. de saúde | <ul> <li>☐ Considerar entre Jornadas(Dia)</li> <li>☐ Acumular para descontar em : —</li> <li>☐ Férias</li> <li>☐ Adiantamento</li> <li>☐ Ticket Refeição</li> <li>☐ Cesta Básica</li> <li>☐ Vale Transporte</li> </ul> |
| <ul> <li>Histórico Funcional</li> <li>✓ Digitação FRQ&gt; Histórico</li> <li>✓ Digitação Histórico&gt; FRQ</li> <li>✓ Disciplinar</li> <li>⊂ Exibir no Terminal</li> </ul> | Listagem de Movimentos :<br>Crédito Opções:<br>Débito                                                                                                    | <ul> <li>☐ 13º Salário</li> <li>☑ Recalcula período aquisitivo</li> </ul>                                                                                                    |
| ✓ <u>G</u> ravar                                                                                                    | Cancelar 🧖 Limpa                                                                                                    | r @ Excluir                                                                                                    |

Já a ocorrência de Suspensão que será enviada ao eSocial, deve ter o código interno da ocorrência "SUSPENSÃO" e "Codigo da Condição eSocial" selecionada na aba Configurações I e na aba Configurações II, deve estar marcada para deixar histórico na Ficha de Conduta, Digitação Histórico (FRQ) e punição, conforme segue:

| FRQ - Cadastro de Ocorrência X                                                                                                    |
|----------------------------------------------------------------------------------------------------|
| And - Cadastro de Occirencia       X         Saída       Duplica Ocorrência Origem/Destino         Ocorrência       Descrição         31 |
| Cancelar & Limpar & Excluir                                                                                                    |

Direções conectadas **ao futuro** 

praxio.com.br

| FRQ - Cadastro de Ocorrência<br>Saída Duplica Ocorrência Orige                                                                                                    | m/Destino                                                                                                    | ×                                                                                                    |
|----------------------------------------------------------------------------------------------------|----------------------------------------------------------------------------------------------------|----------------------------------------------------------------------------------------------------|
| Ocorrência         Descrição           31         SUSPENSAO           Descrição Completa         SUSPENSAO           Aeronauta         Detalhe                                                                                                    | Autorização de ∐suários                                                                                                    | Desc.Abrev.         Desc.Mapa           SUP         S           Desc.Rec.         S           Autorização de Grupo de usuários         S                                                                                                    |
| Eventos <u>P</u> agto / Desconto                                                                                                    | Configurações I Configura                                                                                                    | ções II Valores Adicionais                                                                                                    |
| Calcular :<br>Horas normais<br>Horas extras<br>Adicional noturno<br>Tudo Normal<br>Horas Rodoviário<br>Permitir :<br>Digitação de horário<br>Dutro movto de tipo diferente<br>Outro movto de topo diferente<br>Outro movto do mesmo tipo<br>Digitação de Observações<br>Obrigatório digitar observação | Sistema de horas :<br>Pedir Salário<br>Mostrar valores na digitação<br>Rotina do tipo valor<br>Acumulado / Liberação pagto<br>Executar fórmulas<br>Pedir na digitação :<br>U<br>Vedir na digitação :<br>U<br>Convocação de comparecimento<br>Convocação de comparecimento | Acumulado :<br>Considerar absenteismo<br>Descontar DSR<br>Subtrair DSR da ocorrência<br>Descontar Folga Compens.<br>Considerar Folga Compens.<br>Considerar entre Jornadas<br>Considerar entre Jornadas(Dia)<br>Acumular para descontar em :<br>Férias<br>Adiantamento<br>Ticket Refeição<br>Cesta Básica |
| Histórico Funcional<br>✓ Digitação FRQ> Histórico<br>✓ Digitação Histórico> FRQ<br>✓ Disciplinar<br><u>– Extelin no Fermina</u>                                                                                                    | Listagem de Movimentos :     Crédito Opções:     Débito                                                                                                    | Vale Transporte I 3ª Salário Recalcula período aquisitivo                                                                                                    |
| ✓ <u>G</u> ravar                                                                                                    | Cancelar 🥢 🛃                                                                                                    | r @ Excluir                                                                                                    |

**Observação**: Caso tenha lançamento de suspensão e atestado que não deve ser enviado ao eSocial, deverá ter as ocorrências sem os respectivos códigos de ocorrência interna associada.

Somente para o lançamento da suspenção, deverá ser criado um cadastro de punição onde habilitará a quantidade de dias pelas rotinas, conforme exemplo abaixo:

| PRQ - Cadastro de Códigos de Punição                                                                  | × |
|----------------------------------------------------------------------------------------------------|---|
| Saída                                                                                                 |   |
| Código Descrição<br>3_ M SUSPENSAD                                                                    |   |
| Limite para reincidência<br>Opções Impressão<br>C Imprimir Editor  O Imprimir Mod Fixo O Não Imprimir |   |
| Modelo                                                                                                | ) |
| Ocorrência para gerar na Freqüência       7M       SUSPENSAD                                          |   |
| ✓ <u>G</u> ravar Cancelar & Limpar ∰ Excluir                                                          |   |

# SLaxio

Direções conectadas **ao futuro** 

praxio.com.br

| Saída                                                           |                                | ^              |
|-----------------------------------------------------------------|--------------------------------|----------------|
| Empresa Filial                                                  |                                | <b>_</b>       |
| Cadastro Importanão                                             |                                |                |
|                                                                 |                                |                |
| Hegistro         Apelido: MARCU           008577         44     | Ativo                          |                |
| Função Admissão Férias inf                                      | cio Férias fim 🔺               | Foto           |
|                                                                 |                                |                |
| Cadastro Histórico da ficha de conduta Histórico de Observações |                                |                |
| Data Hora Ocorrência                                            |                                | Origem:        |
| 27/03/2019  16:31 31 SUSPENSAD FRQ Executor                     | CPF                            | Executor       |
|                                                                 |                                |                |
|                                                                 |                                |                |
| Origem Detalhe Detalhe                                          | da                             |                |
| Punição Observação                                              | ões                            |                |
| 31_ 🙀 SUSPENSAO FRQ                                             |                                |                |
| Nr. Dias Data Inicial Número do documento 3 27/03/2019 3        |                                |                |
| Tipo do Profissional da Saúde Código do Profissional            |                                | ×              |
|                                                                 |                                | 11             |
| Data Cod. Ocorrência Descrição Ocorrência Detalha               | e Ocorrência Cod.Punição Descr | ição Punição 🔺 |
|                                                                 |                                |                |
|                                                                 |                                | ~              |
| <                                                               |                                | >              |
|                                                                 |                                |                |

Direções conectadas **ao futuro** 

5 - Cadastro Código do Profissional da Saúde

Para realizar o cadastro do Registro Profissional externo, sugerimos seguir os seguintes procedimentos:

1º Cadastrar o Código do Profissional da Saúde, com base no exemplo abaixo.

Módulo SRH - Acesso ao Menu: Médico - Cadastro - Registro

| 2<br>Sai  | SRH - Cadastro de Registros<br>ida                                                                                                   | × |
|-----------|----------------------------------------------------------------------------------------------------|---|
| <b>Ti</b> | po de Registro         Código         UF           • CR0         ✓         4321         ▲         MG_         ▲         MINAS GERAIS |   |
| De<br>FE  | enstista<br>ELIPE CARVALHO SANTOS                                                                                                    |   |
| Sit       | tuação Tipo<br>1 - Ativo ▼ P - Primário ▼                                                                                            |   |
| ОЬ        | servações                                                                                                    |   |
|           |                                                                                                    |   |
|           |                                                                                                    |   |
|           | ✓ Gravar     Cancelar     2 Limpar                                                                                                   |   |

ATENÇÃO: verificar o tipo do Registro do Profissional para o correto cadastramento.

Para realizar o cadastro do Profissional da Saúde interno, sugerimos seguir os seguintes procedimentos

1º Cadastrar o Código do Profissional da Saúde, com base no exemplo abaixo.

| Módulo SRH - Acesso ao Menu: Médico – Cadastro - Registro          Image: SRH - Cadastro de Registros         Saida |                              | ргахю                        | Di<br>ac | reções conectadas<br><b>futuro</b> |
|----------------------------------------------------------------------------------------------------|------------------------------|------------------------------|----------|------------------------------------|
| Módulo SRH - Acesso ao Menu: Médico – Cadastro - Registro          Image: SRH - Cadastro de Registros         Saida |                              |                              |          | praxio.com.br                      |
| SRH - Cadastro de Registros<br>Saida                                                                                |                              |                              |          |                                    |
| SRH - Cadastro de Registros<br>Saida                                                                                | Aódulo SRH - Acesso ao Menu  | Médico – Cadastro - Registro |          |                                    |
| Saida                                                                                                    | /ódulo SRH - Acesso ao Menເ  | Médico – Cadastro - Registro |          |                                    |
|                                                                                                    | /lódulo SRH - Acesso ao Menເ | Médico – Cadastro - Registro |          |                                    |

•

Cancelar

**Tipo** P · Primário

💓 Limpar

-

ت <u>Excluir</u>

2º Cadastro do Profissional da Saúde, com base no exemplo abaixo.

Módulo SRH – Acesso ao Menu: Médico – Cadastro – Profissional da Saúde

Denstista

Situação

01 - Ativo Observações

FELIPE CARVALHO SANTOS

🗸 <u>G</u>ravar

| Código     Nome       Dentista     4321_       Funcionário     Médico externo       Código da Empresa     Código da F       Registro     1 | D SANTOS                                              | Foto |
|----------------------------------------------------------------------------------------------------|-------------------------------------------------------|------|
| CR0<br>4321 C.P.F.<br>139.804.710-47 Endersco                                                                                              |                                                       |      |
| CEP Endereço<br>3240458 AUR<br>Número Bairro<br>30 CENTRO<br>UF<br>MG_ MINAS GERAIS                                                        | Cidade<br>BETANIA<br>DDD - Cel Celular<br>11 30412455 |      |
| DDD Telefone Fax DI<br>11 945215462  E-Mail Observações                                                                                    | D - Bip Nr. Bip                                       |      |
| ✓ <u>G</u> ravar Cancelar                                                                                                    | 🔆 Limpar 🗇 Exclui                                     | r l  |

para execução da ocorrência de "atestado" deverá ser digitado o código do profissional.

### 6 - Condição de Afastamento

Implementado campos dos Motivos de Afastamento eSocial de acordo com o layout para correlação com os códigos do sistema.

IMPORTANTE: "Atestado p/ Doença Trabalho" e "Atestado p/ Acidente Trabalho" e estes devem ter os respectivos códigos eSocial associados.

- Acesso ao Menu: Cadastros - Cadastros Auxiliares - Condições de Afastamento

|                                                                                                    | FLP - Condição                                            | de Afastamentos                                                                                                    |                                         |
|----------------------------------------------------------------------------------------------------|-----------------------------------------------------------|----------------------------------------------------------------------------------------------------|-----------------------------------------|
| <u>S</u> aída                                                                                                    |                                                           |                                                                                                    |                                         |
| Código Descrição                                                                                                    | IENCA                                                     |                                                                                                    |                                         |
| <ul> <li>Imprimir recibos quando</li> <li>Recebe adiantamento a</li> <li>Analisar Tabela de Corte</li> <li>Validar Provisão de Féria</li> <li>Permite digitar variável</li> <li>Licença maternidade</li> <li>Gerar ocorrência na freco</li> <li>Serviço militar</li> </ul>                                         | zerado<br>utomático<br>a de Adiantamento<br>as<br>júência | <ul> <li>✓ Computar para abater do 1</li> <li>Calcular Salário Família</li> <li>Permite digitação na freque</li> <li>Permite digitação no plantã</li> <li>Gera estabilidade</li> <li>Permite digitação na ficha</li> <li>✓ Afastamento</li> </ul>                                                                                       | 3. Salário<br>ência<br>ăo<br>de conduta |
| Nr meses para gerar estabili<br>quando retornar dessa cono<br>(geração automática)<br>Nr de dias a partir do qual p<br>direito a Cesta Básica<br>Código de Afastamento par<br>SEFIP<br>Nr de meses que imprime<br>recibos zerados<br>Código de afastamento para<br>HomologNet (informar se dif<br>do código SEFIP) | dade 1<br>lição 1<br>erderá 0<br>a P1<br>0<br>erente 0    | Nr de meses a partir do qual<br>perderá direito às férias<br>Nr de dias a partir do qual por<br>direito ao Vale Refeição<br>Código RAIS<br>Código de retorno para SEFIP<br>Nr dias entre término do serviç<br>militar e retorno a partr do que<br>perderá o direito a férias<br>Código de retorno para<br>HomologNet (informar se difer | derá<br>40<br>25<br>ol                  |
| Motivo de Afastamento (eS                                                                                                    | ocial)                                                    | do código SEEIPJ                                                                                                    |                                         |
| 3 🙀 Acidente-Doe<br>E vento para gerar pagamen                                                                                                    | nça não relacionada<br>to automático                      | ac trabalho<br>Evento para periodo entre últ.dia tr                                                                                                    | ab. e atast.                            |
| Ocorrência para gerar na fre     Z3 AUXILIO DOE Evento para gerar 13º autor                                                                                                    | qüência<br>NCA<br>nático (ACID.TRAB)                      | Evento para descontar o pagto aut                                                                                                    | omático<br>tico (ACID.T                 |
| 1                                                                                                    |                                                           |                                                                                                    |                                         |

סואפזק

Direções conectadas **ao futuro** 

### 7 - Rotinas nos Lançamentos de Atestados Médicos

1 – Lançamento pelo módulo Frequência Origem S2230:

| <u>saida</u> <u>c</u> ad. Ocorrencia:                                                                                                    | s C <u>a</u> d. Parâmetros | ;<br>                  |                |                                                                  |                                        |
|----------------------------------------------------------------------------------------------------|----------------------------|------------------------|----------------|------------------------------------------------------------------|----------------------------------------|
| Empresa<br>0                                                                                                    |                            | Filial                 |                |                                                                  | Data inicial                           |
| Competência Lote<br>31/01/2019 IS 00                                                                                                    | e Registro                 | Nome                   | Г              |                                                                  | Data final<br>01/02/2019 35            |
| 18/01/2019 II sevi                                                                                                    | a-feira                    | 22/06/2018             | MOT.DE CAR     | RETA                                                             |                                        |
| □ Validar escala do cola                                                                                                    | borador                    |                        |                |                                                                  |                                        |
| Ocorrência                                                                                                    | IO FRQ                     |                        |                | Jorn. diária Normal<br>008:00 ? 000:00<br>Horas extras Extras no | Complem. J<br>000:00<br>oturn. Excesso |
|                                                                                                    |                            |                        |                | 000:00                                                           | ) 000:00                               |
| Horário<br>Entrada<br>00:00<br>18/01/2019                                                                                                    | Intervalo início<br>00:00  | Intervalo fim<br>00:00 | Saída<br>00:00 | Adic. noturno Outras                                             | Total Hor                              |
| Valor                                                                                                    | 1                          | 1                      | 1              |                                                                  |                                        |
| 0,00                                                                                                    |                            |                        |                | Movimentações do dia                                             | <u> </u>                               |
| Observações                                                                                                    |                            |                        |                | ATESTADO FBQ                                                     | Entrada Int. Inic                      |
|                                                                                                    |                            |                        |                |                                                                  | 00.00                                  |
|                                                                                                    |                            |                        |                | 1                                                                | 3                                      |
| Image: A start of the start of the start | <u>C</u> onfirmar          | 🗙 Cancelar             | 💉 Limpar       | ش Excluir                                                        |                                        |
|                                                                                                    |                            | · · ·                  |                |                                                                  |                                        |

|                                                   | окыс                                   |    | Direções conectadas<br><b>ao futuro</b> |
|---------------------------------------------------|----------------------------------------|----|-----------------------------------------|
|                                                   |                                        |    | praxio.com.br                           |
| 🔁 CID / Origem / Punição / Ex                     | ecutor da Ocorrência                   | ×  |                                         |
| CID<br>F43.1 [F43.1] "Estado de ""                | stress'''' pos-traumatico''            |    |                                         |
| Origem Ocorrência                                 | ×                                      | _  |                                         |
| Punição<br>30_ ATESTADO FRG                       | Nr. Dias Data Inicial<br>15 18/01/2019 | 15 |                                         |
|                                                   |                                        |    |                                         |
|                                                   |                                        |    |                                         |
| 102642                                            |                                        |    |                                         |
| <b>Confirma</b>                                   | K C <u>a</u> ncela                     |    |                                         |
| 2 Jansamanta nala mádula DU "Fisha Mádisa" Oria   | om 63230.                              |    |                                         |
| z – Lançamento pelo modulo KH "Ficha Medica" Orig | em 52230:                              |    |                                         |

| Empresa                        | Filial                                         |                             | Tipo                                  |                          |
|--------------------------------|------------------------------------------------|-----------------------------|---------------------------------------|--------------------------|
| Posister<br>1999-101           |                                                | SITUAÇÃO                    | Dt.Ficha Médica                       | Hora<br>16:53            |
| Função<br>0051 T.SE.TRABALHO   | 4                                              | <u>i</u>                    | Dt. Admissão<br>i 02/07/2018 📧        | 36                       |
|                                |                                                |                             |                                       |                          |
| Exames Consulta CID'S <u>N</u> | <u>t</u> edicamentos   <u>D</u> eficiência Fís | ica Acompa <u>n</u> hamento | o de Consulta   <u>H</u> istórico dos | Atestados   Histórico A  |
| Médico                         | I FABIO S                                      | ALA                         |                                       |                          |
| Tipo da Consulta               | Histórico                                      |                             |                                       |                          |
| 01 CONSULTA                    |                                                |                             |                                       |                          |
| C Exames programados           |                                                |                             |                                       |                          |
| Exames por tipo de consu       | ılta                                           |                             |                                       |                          |
| Evames Disponíveis             |                                                | F                           | vames Realizados                      |                          |
|                                |                                                | Agrupa >                    |                                       |                          |
|                                |                                                |                             |                                       |                          |
|                                |                                                | Agr. <u>T</u> odos >>       |                                       |                          |
|                                |                                                |                             |                                       |                          |
|                                |                                                | < <u>R</u> evoga            |                                       |                          |
|                                |                                                | CC Bey Todos                |                                       |                          |
| In Imprimir Todos os Eva       | nes                                            |                             |                                       |                          |
| I Inprimi Todos os Exa         |                                                | 1                           |                                       |                          |
| ✓ Imprimir Exam                | es <u>V</u> Imprimir Ate                       | stado 🛛 🖌 İm                | primi <u>r</u> A.S.O 🗸                | Imp. Encamin <u>h</u> am |
| . C                            | Canadar                                        | è <b>n</b> Linean           | 扁 purchain                            | 1                        |
| - Isravar                      | Lancelar                                       | 🧽 Limpar                    | Escluir                               |                          |

|                                                                                                    |                                                                                                    | ao futu       | ro           |
|----------------------------------------------------------------------------------------------------|----------------------------------------------------------------------------------------------------|---------------|--------------|
|                                                                                                    |                                                                                                    |               | praxio.com.b |
|                                                                                                    |                                                                                                    |               |              |
| SRH - Impressão de Atestado                                                                                                    |                                                                                                    | ×             |              |
| Dados da Impressão                                                                                                    |                                                                                                    |               |              |
| O Consulta - @ Evame                                                                                                    | O Acompanham Familiar - O Pronto S                                                                                                    |               |              |
| C Retornar ao serviço Permanecer horas/Dias em Repouso Permanecer em Repouso hoje  Data Início O Corrência 18/01/2019 30 ATESTADO FRQ CID A35 M OUTROS TIPOS DE TETANO Motivo | le Atestado Hora Início Hora Fim Qt.[<br>ras © Dias 00:00 100:00 10<br>estado Ext.<br>ras © Dias Médico externo<br>Hora Início Hora Fim Qt.[<br>00:00 00:00 0_<br>Emissores de atestado<br>Código Descrição | Dias Qt.Horas |              |
| Condição                                                                                                    | 🧹 Gera                                                                                                    | Afastamento   |              |
|                                                                                                    |                                                                                                    |               |              |

## 3 – Lançamento no módulo FLP – Ficha de conduta

| Empresa                    |                                 | Filial              |                      |                  |
|----------------------------|---------------------------------|---------------------|----------------------|------------------|
|                            |                                 | <b>_</b>            |                      |                  |
| Cadastro Importação I      |                                 |                     |                      |                  |
| - 12.04-004-01             |                                 |                     |                      |                  |
| Registro                   |                                 |                     | Situação             |                  |
| <u></u>                    |                                 |                     | Ativo                | _                |
| HUNÇÃO<br>MOTIDE CARRETA   | Admissão                        | Férias início       | Férias fim 🗸         | Foto             |
| MOTOE CANNETA              | 122/00/2010                     | ≝⊾                  | <b>`</b>             | /                |
|                            |                                 |                     |                      |                  |
| Cadastro Histórico da fici | na de conduta   Histórico de Ob | servações           |                      |                  |
| Data Hora                  | Ocorrência                      |                     | Origem: Digitar      | cão nor neriodo  |
| 22/01/2019 15 00:0         | D 30_ 🙀 ATESTADO FI             | RQ                  | Chiqon, Diqidi       | ar por ponodo    |
| Executor                   |                                 |                     |                      | CPF Executor     |
|                            |                                 |                     |                      |                  |
|                            |                                 |                     |                      |                  |
|                            | DENTES IMPACTADUS               | Detalhe             |                      |                  |
| 2_ 🙀 ATESTA                | DO                              |                     |                      |                  |
| Punição                    |                                 | Observações         | ,<br>,               |                  |
| 30_ 🙀 ATESTA               | DO FRQ                          |                     |                      |                  |
| Nr. Dias Data Inici        | al Númerododocum                | nento               |                      |                  |
| CBM                        | 019 <u>10</u>                   |                     |                      |                  |
| 4321                       | FELIPE CARVALHO SANT            | os                  |                      |                  |
| Ocorrências do funcionári  |                                 | ,                   | Usuário: MANAGEF     | 8 - 18/01/2019 1 |
| Data Cod.                  | Ocorrência Descrição Oco        | orrência Detalhe Od | orrência Cod.Punição | Descrição Puniç  |
| 22/01/2019                 | 30 ATESTADO FRQ                 |                     | 30                   | ATESTADO FR      |
| 21/01/2019                 | 30 ATESTADO FRQ                 |                     | 30                   | ATESTADO FR      |
| 20/01/2019                 | 30 ATESTADO FRQ                 |                     | 30                   | ATESTADO FRI     |
| <                          |                                 |                     |                      |                  |
|                            |                                 |                     |                      |                  |
|                            | 4                               |                     | 4                    |                  |

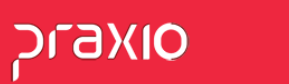

Direções conectadas **ao futuro** 

praxio.com.br

4 – Lançamento pelo módulo Folha de Pagamento "Afastamento" Origem S2230:

| FLP - Cadastro de Afastamento X                                                                           |
|----------------------------------------------------------------------------------------------------|
| Saída Cadastro Registro Médico Condições de Afastamento                                                   |
| Empresa Filial                                                                                            |
|                                                                                                    |
| Alterar início afastamento                                                                                |
| Cadastro Histórico de Alterações                                                                          |
| Início do afastamento<br>25/12/2018 24/12/2018 24/12/2018 26/00 Efeito retroativo<br>Condição<br>Condição |
| [92_ ▲ AFAST INSS ACIDENTE<br>CRM Médico                                                                  |
| 27972 ABIO PADILHA                                                                                        |
| Código do Sinacota Último dia do afastamento                                                              |
| Início da extensão da                                                                                     |
| CID Descrição licença maternidade                                                                         |
| M48.2 Mai Nissing spine Diservação                                                                        |
| Situação                                                                                                  |
| C Desligado                                                                                               |
| @ Afastado                                                                                                |
| Baixa no Seguro de Vida                                                                                   |
| Data da baixa Seguradora Valor da Indenização                                                             |
| · · / / ⊡ · · · 0,00                                                                                      |
| CRP - Centro de Reabilitação Profissional Previsão de Retorno Espécie Número do benefício                 |
| Inicial Final // II                                                                                       |
|                                                                                                    |
|                                                                                                    |
| Constant Constant Actions Constant                                                                        |
| ✓ Lonrirma 👗 L <u>a</u> ncela 🥂 Limpar 🍈 Excluir                                                          |

## SLaxio

Direções conectadas **ao futuro** 

### 8 - Cadastro de Afastamento Módulo FLP

Tela utilizada para afastar, alterar ou retornar um afastamento. Fizemos adequações conforme a tabela S-2230 do manual do eSocial, como a inclusão da opção Término Serviço Militar e Tipo de acidente de trânsito.

Utilizada normalmente somente para afastamentos acima de 15 dias. *Lembrando que nesses casos, antes de fazer este cadastro deve ter enviado os atestados ao eSocial dos primeiros 15 dias.* 

- Acesso ao Menu: Cadastros – Funcionários – Afastamento

|                                                                                         | Registro Medico                                                       | Condições de Af                                                 | astamento                                                                |                                                         |
|-----------------------------------------------------------------------------------------|-----------------------------------------------------------------------|-----------------------------------------------------------------|--------------------------------------------------------------------------|---------------------------------------------------------|
| Empresa                                                                                 |                                                                       |                                                                 | Filial                                                                   |                                                         |
|                                                                                         |                                                                       | •                                                               |                                                                          |                                                         |
| Nº do Registro                                                                          |                                                                       |                                                                 |                                                                          | Alternriniaia afastana                                  |
| <u></u>                                                                                 | 1                                                                     |                                                                 | I_                                                                       | Alteral Inicio arastame                                 |
| Cadastro Histório                                                                       | co de Alterações 🛛                                                    |                                                                 |                                                                          |                                                         |
| Início do afast                                                                         | amento Últin                                                          | no dia Trabalhado                                               | D                                                                        |                                                         |
| 111                                                                                     | II 🙀 🖊                                                                | 15                                                              | l<br>Tino do coidente do trênsi                                          | - Efeite retrestive :                                   |
| Condição                                                                                |                                                                       |                                                                 | l ipo de acidente de transi                                              |                                                         |
| CRM                                                                                     | Médico                                                                |                                                                 | -                                                                        |                                                         |
|                                                                                         |                                                                       |                                                                 |                                                                          |                                                         |
| Código do Sindica                                                                       | ato                                                                   |                                                                 |                                                                          | Último dia do afastam                                   |
|                                                                                         | 64                                                                    |                                                                 |                                                                          | 11                                                      |
| CID                                                                                     | Descrição                                                             |                                                                 |                                                                          | Início da extensão da<br>licenca maternidade            |
| [ [ [ [                                                                                 | A                                                                     |                                                                 |                                                                          |                                                         |
| Situação —                                                                              | Observação                                                            |                                                                 |                                                                          |                                                         |
| C Ativo                                                                                 |                                                                       |                                                                 |                                                                          |                                                         |
| C Desligado                                                                             |                                                                       |                                                                 |                                                                          |                                                         |
|                                                                                         |                                                                       |                                                                 |                                                                          |                                                         |
| C Afastado                                                                              |                                                                       |                                                                 |                                                                          |                                                         |
| C Afastado                                                                              | o de Vida                                                             |                                                                 |                                                                          |                                                         |
| C Afastado<br>Baixa no Segu<br>Data da baixa                                            | to de Vida<br>Segurad                                                 | dora                                                            |                                                                          | Valor da Indenização                                    |
| C Afastado<br>Baixa no Segu<br>Data da baixa                                            | ro de Vida<br>Segurad                                                 | dora                                                            | •                                                                        | Valor da Indenização<br>0,00                            |
| C Afastado<br>Baixa no Segu<br>Data da baixa<br>7 /                                     | rodeVida<br>Segurad<br>IS                                             | dora                                                            | ▼<br>Rabara Fraésia Nérora                                               | Valor da Indenização<br>0,00                            |
| C Afastado<br>Baixa no Segu<br>Data da baixa<br>7 7<br>CRP - Centro d                   | rode Vida<br>Segurad<br>151<br>e Reabilitação Profi                   | ssional Previsão de                                             | Retorno Espécie Número o                                                 | Valor da Indenização<br>0,0<br>do benefício             |
| C Afastado<br>Baixa no Segu<br>Data da baixa<br>7 7<br>CRP - Centro d<br>Inicial        | ro de Vida<br>Segura<br>IB<br>le Reabilitação Profi<br>Final<br>IB    | ssional Previsão de                                             | Retorno Espécie Número o<br>III<br>Icia Término servico r                | Valor da Indenização<br>0,01<br>do benefício<br>nilitar |
| C Afastado<br>Baixa no Segu<br>Data da baixa<br>/ /<br>CRP - Centro d<br>Inicial<br>/ / | ro de Vida<br>Segura<br>IS<br>Reabilitação Profi<br>Final<br>IS / /   | dora<br>ssional Previsão de<br>/ / /<br>IS Data da per<br>/ / / | Retorno Espécie Número o<br>ISI<br>Icia Término servico r<br>ISI / /     | Valor da Indenização<br>0,0<br>do benefício<br>militar  |
| C Afastado<br>Baixa no Segu<br>Data da baixa<br>/ /<br>CRP - Centro d<br>Inicial<br>/ / | ro de Vida<br>Segura<br>IB<br>Reabilitação Profi<br>Final<br>IB / / / | dora<br>ssional Previsão de<br>/ / /<br>Data da per<br>/ / /    | Retorno Espécie Número o<br>IS<br>Infcia<br>I férmino servico r<br>I / / | Valor da Indenização<br>0,01<br>do benefício<br>militar |

## **OIXEJ**

Direções conectadas **ao futuro** 

#### 9 - Prazo de Envio

#### Doença/Acidente não relacionado ao trabalho:

- A partir de 3 dias até 15 dias: prazo de envio até o dia 7 do mês subsequente;
- A partir de 16 dias: deve ser enviado no 16º dia de Afastamento.

#### Doença/Acidente relacionada ao trabalho

- De 1 dia até 15 dias: prazo de envio até o dia 7 do mês subsequente;
- A partir de 16 dias: deve ser enviado no 16º dia de Afastamento.

1º Exemplo: O colaborador Fernando Siqueira entregou no RH atestado de 14 dias, iniciando em 02/01/2019, como esse afastamento é de 14 dias você tem até o dia 07 do mês seguinte para informá-lo ao ESocial, ou seja, você pode enviar o afastamento do Fernando Sigueira até o dia 07/02/2019.

2º Exemplo: No dia 02/01/2019 a colaboradora Danieli Mendes, teve um acidente de percurso ao trabalho, o médico a afastou por 20 dias, nessa a situação a empresa deverá informar o afastamento da Danieli Mendes no 16º dia da ocorrência, ou seja, a empresa enviará o evento S-2230 até o dia 17/01/2019 quando o afastamento completar 16 dias.

IMPORTANTE: O CID deixou de ser campo obrigatório, porém será através dele que você conseguirá verificar se há afastamento pelo mesmo motivo "15 dias" dentro do prazo de 60 dias. Neste caso, o CID ainda se torna uma informação importante para a rotina da área e sugerimos que sempre seja informado no sistema.

Base Legal: "art. 75, § 4º e 5º do Decreto 3.048/99"

Direções conectadas **ao futuro** 

Para quem utiliza a rotina de Ficha Médica no módulo de Recursos Humanos, há um parâmetro no caminho Cadastros>Parâmetros onde o sistema avisará sobre os atestados acima de 15 dias.

| 1 | SRH - Cadastro de Parâmetros                                                                   | $\times$ |
|---|------------------------------------------------------------------------------------------------|----------|
| a | Saída                                                                                          |          |
| E | mpresa                                                                                         |          |
|   | 01                                                                                             | -        |
|   | Parâmetros Internos Outros Restrições a Usuários                                               |          |
| Γ | Permitir gravação após a data de demissão para Ficha Médica/Audiometria/Epworth 🛛 💉            | ^        |
|   | Alertar usuário caso colaborador ultrapassar 0 dia(s) de atestado dentro do mesmo grupo de CID |          |
| н | nos últimos 0 dia(s) e verificar se deseja afastar o colaborador                               |          |
| н | Enviar e-mail ao preencher o exame demissional Não 💌                                           |          |
| н | Manter código do func. no cadastro de treinamentos por colaborador Não 💌                       |          |
|   | Permitir realizar pagamentos com datas superiores a data de encerramento                       |          |

**Importante**: "A indicação da Classificação Internacional de Doenças (CID) em atestados médicos só pode ser feita pelo médico com autorização expressa do paciente, essa exigência, prevista na Resolução 1685/2002 do Conselho Federal de Medicina, que trata da emissão de atestados médicos."

## סואביק

Direções conectadas **ao futuro** 

#### 10 - Afastamento por Férias

Férias são consideradas com afastamento temporário do trabalho e serão informadas ao eSocial através da S-2230, que será gerada na rotina de Recibo de férias.

Ao gerar a rotina de Recibo de Férias não será necessário enviar o Aviso de Férias.

Na S2230 serão informadas somente as questões de afastamento, sendo que as informações de cálculo serão informadas juntamente com os eventos de Folha de Pagamento (S-1200)

- As férias é o único afastamento que pode ser enviado antecipadamente ao eSocial, sendo que pode ser enviado com até 60 dias de antecedência.

-Acesso ao Menu: Férias – Recibo de Férias – Cálculo do Recibo

|    | Empresa                                                      | Filia                          | l i                                                |
|----|--------------------------------------------------------------|--------------------------------|----------------------------------------------------|
|    |                                                              | •                              | -                                                  |
|    | Código do Funcionário                                        |                                |                                                    |
|    |                                                              |                                |                                                    |
|    | Divisão:                                                     | Data Admissão:                 | Função:                                            |
| De | ados para cálculo 🛛 <u>M</u> édias                           | Digitação de <u>v</u> ariáveis |                                                    |
|    | Competência Inícia<br>// 19 //                               | per.aquisit. Fim per.aquis     | sit. Qtde. dias Faltas Dias de direi               |
|    | <b>Qtd.dias de gozo</b><br>O Hs/S                            | Gozo início<br>m / /           | Gozo fim                                           |
|    | Abono pecuniário<br>Solicitação                              | pono antes gozo                | riso Data do recibo Data pagament<br>IS // IS // I |
|    | Resumo do cálculo<br>Abono início Abono<br>/// <u>IS</u> /// | fim Dias Abono Dias            | Férias Licença Coletivas Não remun.<br>000         |

Direções conectadas **ao futuro** 

Uma vez geradas as férias e enviada com sucesso ao eSocial, se houver necessidade de serem canceladas, estas devem ser excluídas do eSocial primeiramente, pela rotina:

Módulo FLP: Cadastro> Funcionários> Histórico de Férias> Cancelamento.

| Empresa                                                                                                    | Filial                                  |                                                                                                 |                  |
|----------------------------------------------------------------------------------------------------|-----------------------------------------|-------------------------------------------------------------------------------------------------|------------------|
| Funcionário                                                                                                    | Função                                  |                                                                                                 | Competência      |
| Tipo de Férias<br>Ca <u>n</u> celada Férias                                                                              | Qtde faltas Coletivas                   | Licenca Data Aviso                                                                              | Data Recibo      |
| Datas Valores - Sintético tela <u>1</u> Valores                                                                          | - Sintético tela <u>2</u> Valores - Sin | tético tela <u>3</u> Valores - <u>A</u> nalí                                                    | itico            |
| Período aquisitivo       Data início     Data fim       / /     ISI       / /     ISI       Outros     Data do pagamento | IIIIzado                                | ndo de gozo<br>a início Data fin<br>' <u>I</u> / /<br>do de abono pecuniário<br>início Data fim | m Dias           |
| / /     Image: Second contraction       Periodo de apuração de médias      /                                             | Solic                                   | // <u>I</u> I //<br>itação<br>/ II                                                              | B                |
| Usuário que gerou esse histórico Data<br>Usuário Data<br>////                                                            | Hora Usuá<br>III Motiv                  | rio que cancelou esse históri<br>irio Data<br>// /<br>/0                                        | CO<br>Hora<br>IS |
|                                                                                                    |                                         |                                                                                                 |                  |